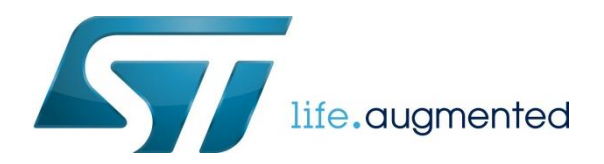

# 基于 STM32CubeMX 开发 U 盘访问应用

## 前言

一些应用中,涉及到对存储设备的数据访问,例如 uSD 卡、U 盘。具备 USB OTG 控制器的 STM32,可以实现对 U 盘 访问的支持。本文介绍 STM32 对于 U 盘访问的硬件/软件实现。介绍如何利用 STM32CubeMX,一步一步实现 STM32 访问 U 盘。仅需要简单的几个步骤,实现 U 盘访问的应用开发。

## 一 MSC 类简介

MSC (Mass Storage Class) 是 USB 规范提供的一种 USB 大容量存储设备类,允许一个 USB 接口的设备与 USB 主机相 连接,以便在两者之间传输文件。USB MSC 传输协议分为 CBI (Control / Bulk / Interrupt) 和 BOT (Bulk-only Transfer)。BOT 协议在不影响功能的情况下省去了对 Interrupt 端点的需求,被存储设备广泛支持。STM32 提供的 USB 库支持 USB MSC BOT 协议。

MSC 设备包含很多种,例如 U 盘、读卡器、移动硬盘等。STM32 通过内含的 USB OTG 控制器(支持主机模式)和 USB 主机库,实现对 MSC 类的支持,进而实现对 U 盘访问的支持。本文中不涉及到 USB MSC (Mass Storage Class)的详 细介绍,更多 MSC 类介绍,请参考《USB 进阶培训\_Part1\_USB 类的介绍》。

## 二 MSC 在 STM32 上的实现

#### 2.1 硬件支持

不同的 STM32 系列,对 USB 的支持情况如下。对于 STM32F105/107、STM32F2、STM32F4、STM32F7 和 STM32H7 系列,部分型号支持 USB OTG,能够实现 USB 主机和从机。U 盘作为 USB MSC 设备,需要 STM32 作为 USB MSC 主机,实现两者间的访问。(注:系列中不是所有型号都支持 OTG,以具体型号手册为准。)

|                  | USB | 0                                                                                                    | G   |  |
|------------------|-----|----------------------------------------------------------------------------------------------------|-----|--|
|                  | FS  | FS                                                                                                    | HS  |  |
| STM32F0          | Y   |                                                                                                    |     |  |
| STM32F102/103    | Y   | l de la companya de la companya de la | H   |  |
| STM32F105/107    |     | Y                                                                                                    | l . |  |
| STM32F2/F4/F7/H7 |     | Y                                                                                                    | Y   |  |
| STM32F3          | Y   |                                                                                                    |     |  |
| STM32FL0/L1      | Y   |                                                                                                    |     |  |
| STM32L4          |     | Y                                                                                                    |     |  |

STM32 OTG 硬件电路图如下所示。CN3 为 USB 连接器。

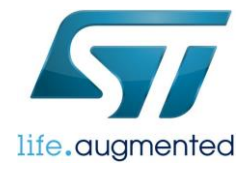

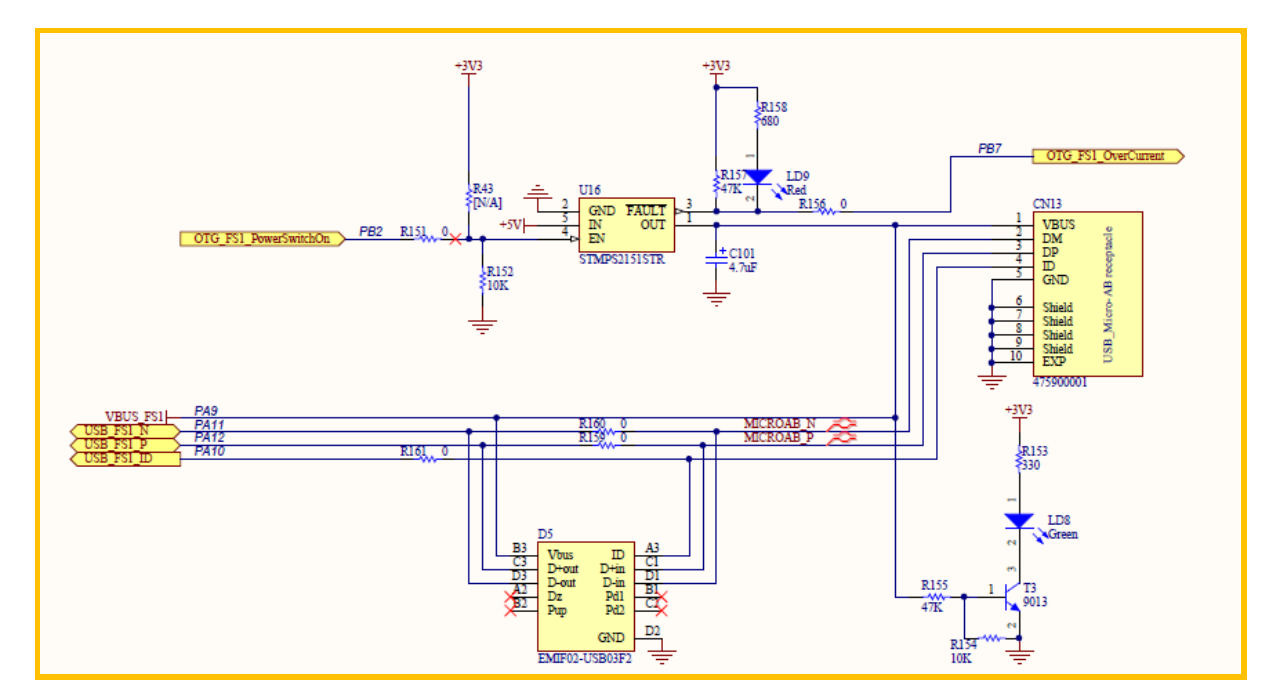

对于 STM32 OTG, 配置为仅主机模式时,不需使用 OTG\_ID,可将其引脚用于其他功能。并且在不使用 SRP (Session Request Protocol) 和 HNP (Host Negotiation Protocol) 时,可不连接 VBUS 至 PA9。电路简化如下图。

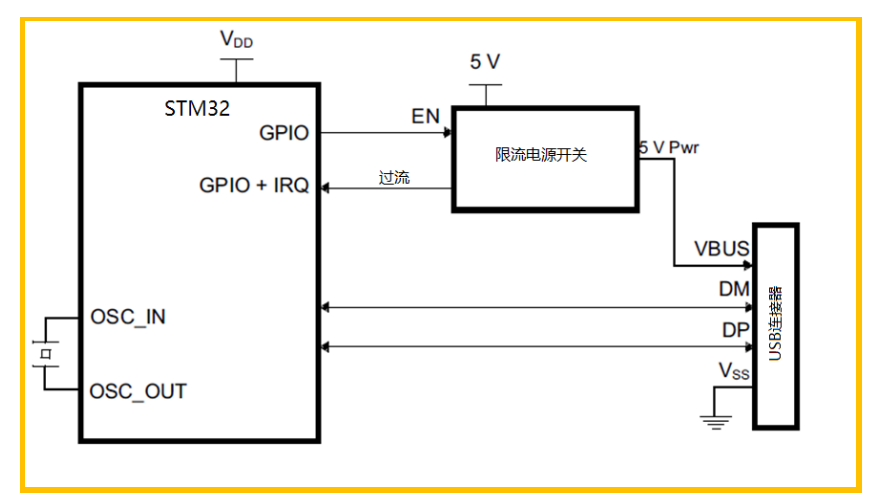

更多关于 STM32 USB 硬件设计,请参考《AN4879 USB hardware and PCB guidelines using STM32 MCUs》。

## 2.2 软件支持

STM32 拥有丰富的软件资源, 推荐如下两个软件包:

- STM32Cube 软件包(包含 USB/OTG 库, 支持 MSC 协议)
- STM32CubeMX 辅助开发工具(辅助开发自定义板上应用)

上述软件都是免费对外开发,可在意法半导体官网 www.st.com 下载。

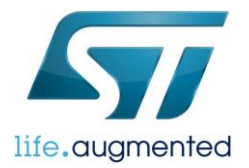

# 三 U 盘访问实现例

一步一步呈现访问 U 盘的 STM32 开发过程,实现对 U 盘的读写等操作。在下面的步骤详解中,会介绍一些主机库和应用机制的内容。如果希望快速开发,可以直接按照步骤开发,略过讲解性的内容。

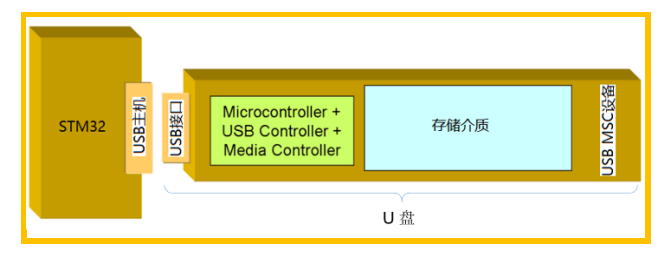

### 3.1 前期准备

出于遵循完全一致的实验步骤考虑,实例基于 ST 发布的 STM32F469I-DISCO 板。除此之外,开发者也可以根据自己的 目标板的具体情况,参考后面介绍的实例进行配置。

| STM32 板                 | USB 线                           | STM32CubeMX         | Cube 软件包                      | IDE                                             |
|-------------------------|---------------------------------|---------------------|-------------------------------|-------------------------------------------------|
| STM32F469I-DISCO        | 2 * USB 线                       | 链接:                 | STM32CubeF4 <sup>(1)</sup>    | IAR (EWARM)                                     |
| 链接 <sup>(2)</sup> :     | Type A $\leftarrow \rightarrow$ | https://www.st.com/ | <b>说明</b> :在安装                | 链接:                                             |
| https://www.st.com/en/  | Mini B                          | en/development-     | STM32CubeMX                   | https://www.iar.com/                            |
| evaluation-             | Type A $\leftarrow \rightarrow$ | tools/stm32cubemx   | 后,仕具"采单仨<br>\Help\Install New | <b>说明 1:</b> 例中以 IAR 为例。<br>除 IAR 外, CubeMX 还支持 |
| tools/32f469idiscovery. | Micro B                         | <u>.html</u>        | Libraries"中安装                 | MDK、TrueStudio 和                                |
| <u>html</u>             |                                 | <b>说明:</b> 本文实现例    | STM32CubeF4.                  | SW4STM32 等。                                     |
|                         |                                 | 中采用版本 v4.28.0       | 本文实现例中采用                      | 文本实现例中采用 IAR                                    |
|                         |                                 |                     | 的是 V1.21.0                    | v8.30.1                                         |

注 1: STM32F469I-DISCO 板的原理图、用户手册等资源可通过链接获取。

注 2: STM32CubeF4 可以按照介绍方式获取,或者直接在官网下载,然后通过 STM32CubeMX 的本地导入软件包功能 完成导入。

## 3.2 应用实现

#### 3.2.1 开发流程

结合 STM32CubeMX 的软件开发流程如下图。

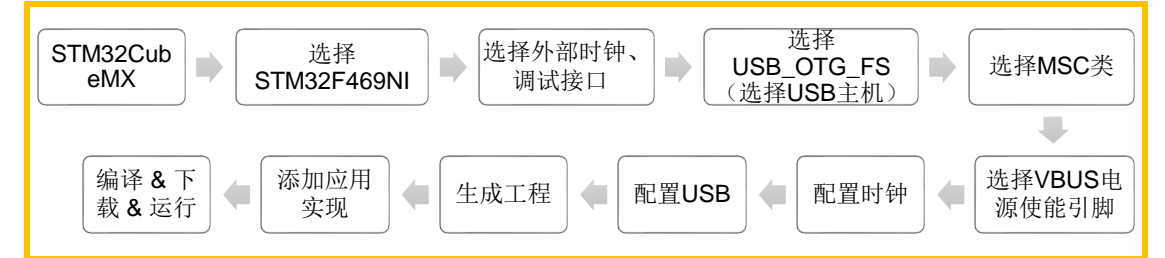

#### 3.2.2 开发步骤详解

接下来一步一步呈现实现过程。

- 1. 打开 STM32CubeMX,点击 File\New Project,选择 STM32F469NI(STM32F469I-DISCO上微控制器型号)。
- 2. 外设和中间件的选择。首先结合 STM32F469I-DISCO 板的原理图,了解功能实现必备的接口的使用情况,如下表所示。

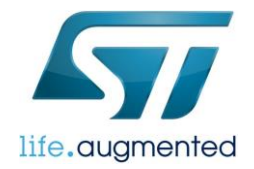

| 功能               | 接口   | Ю    | 说明              |
|------------------|------|------|-----------------|
| 叶袖酒 (ONU-)       |      | PH0  | OSC_IN          |
| ŊΨ源(OWI□Z)       | ПЭЕ  | PH1  | OSC_OUT         |
| 油行 计             | SWD  | PA13 | SWDIO 数据线       |
|                  | 500  | PA14 | SWDCLK 时钟线      |
| <b>VBUS</b> 使能   | GPIO | PB2  | 输出引脚,控制 VBUS 使能 |
|                  | OTO  | PA11 | USB 数据负线        |
| USB UIG FS 接口(1) | OIG  | PA12 | USB 数据正线        |

注1. 在不考虑 SRP 和 HNP 时,访问 U 盘,只需要 STM32 的 USB OTG 的 USB 数据正负线即可。

根据硬件情况,选择调试接口、外部时钟、USB OTG FS 和 USB 中间件,如下图所示。

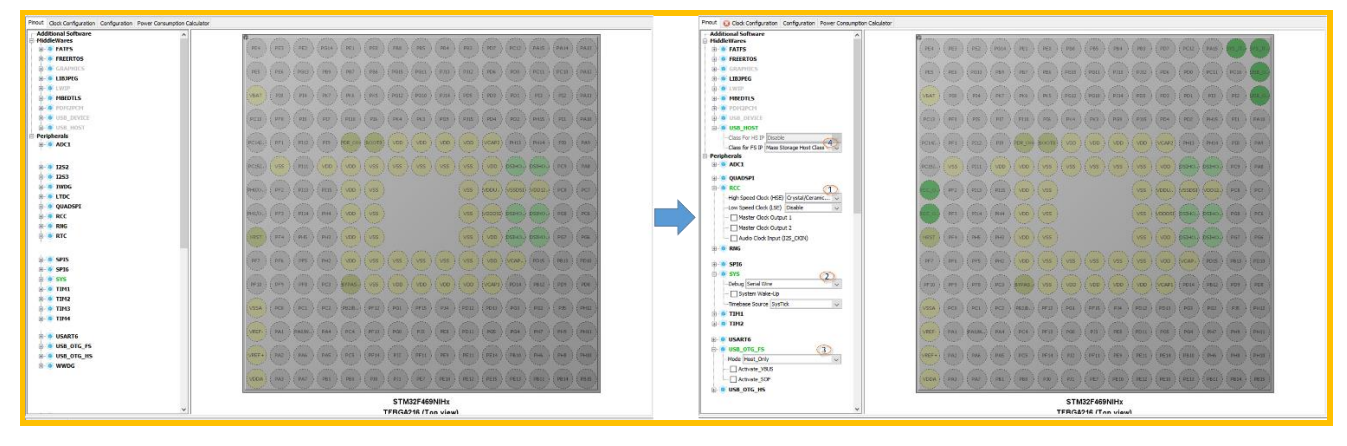

在引脚分布图, PB2 引脚上单击鼠标左键, 选择 'GPIO\_Output', 如下图所示。

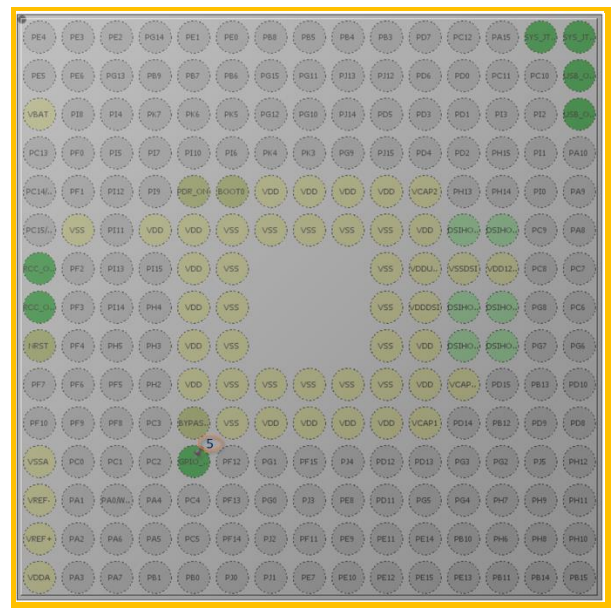

 配置时钟,使 USB 时钟为 48MHz,如下图。其中,步骤 2 中外部高速晶振值要和硬件上匹配。由于 USB 时钟精度 要求高,STM32F469内部时钟无法达到要求,必须选用外部高速时钟,如步骤 3 所示。对于 HCLK(处理器时钟, 步骤 6 配置),根据性能需要进行设置,或者简单的设置为最大值。

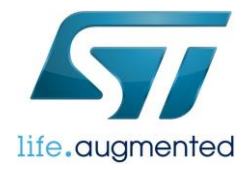

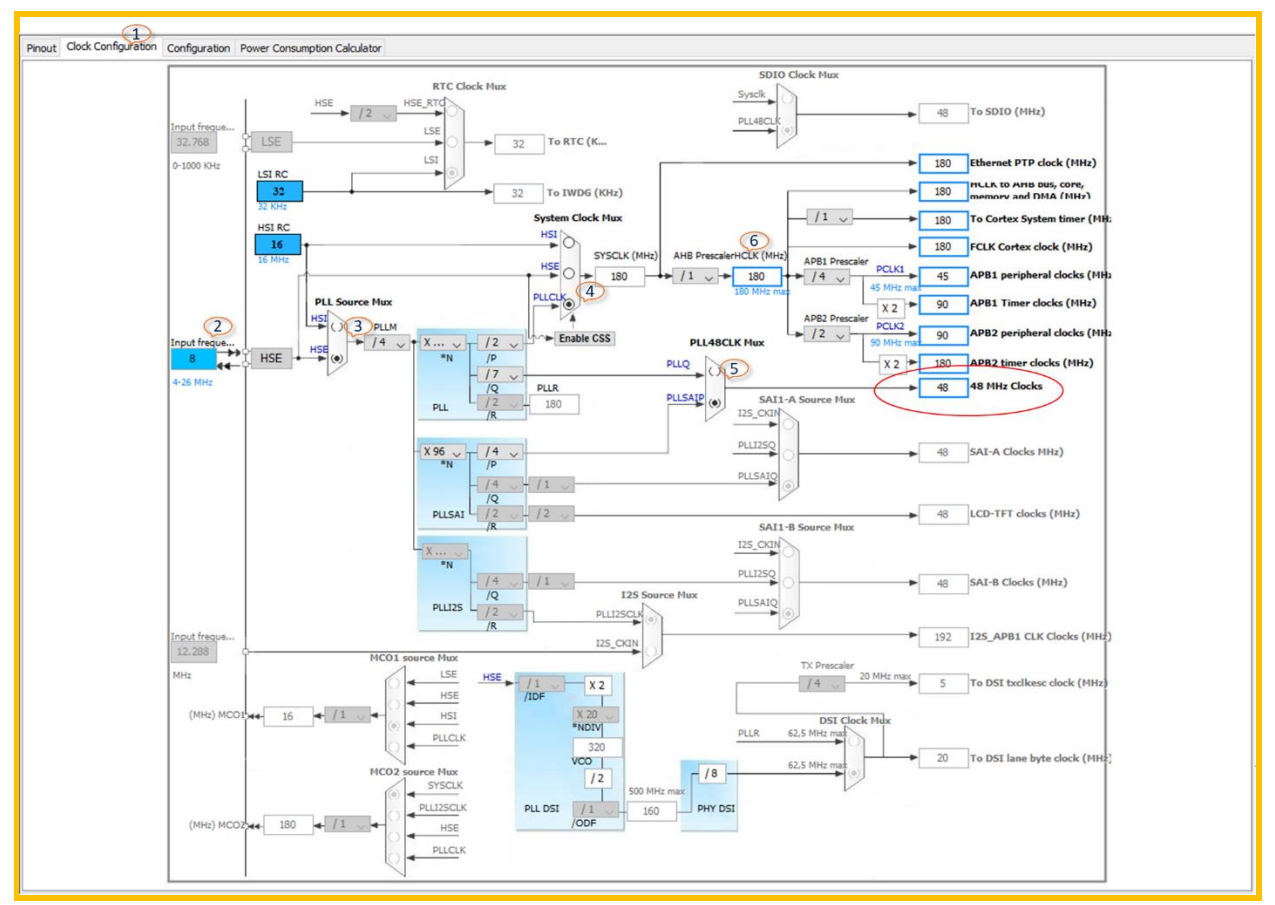

4. USB 和关联的引脚配置。主要对 VBUS 使能引脚进行配置及关联。

在 USB\_HOST 界面,配置 Drive\_VBUS\_FS 关联引脚为 PB2(与硬件连接对应)。VBUS 电源开关器件为 STMPS2151STR,高电平使能。所以配置如下,在初始化后为低电平(图中步骤 7~10)。其他保持默认。

| 1)                                                                  |                               |                             |    | USB_HOST     | F Configuration<br>Settings 🖋 User Constants 🖋<br>sal | 3<br>Platform Settings  | ×               |
|---------------------------------------------------------------------|-------------------------------|-----------------------------|----|--------------|-------------------------------------------------------|-------------------------|-----------------|
| Pinout Clock Configuration Configuration Power Consumption Calculat | or                            |                             |    | BSP          |                                                       |                         |                 |
| Additional Software                                                 | -                             |                             | 1  | Name         | IPs or Components                                     | Found Solutions         | BSP_Api         |
|                                                                     |                               | 7 Middlewares               |    | Drive VBUS F | GPIO:Output                                           | 4 5<br>PB2/BOOT1        | 0 Unknown       |
|                                                                     |                               |                             |    |              | a totoquat                                            | · · · · · · · · · · · · | -               |
|                                                                     |                               | US8_HOST 🔩                  |    |              |                                                       |                         |                 |
| D-10 GRAPHICS                                                       |                               |                             |    |              |                                                       |                         |                 |
| STemWin                                                             |                               |                             |    |              |                                                       |                         |                 |
| Display Interface System Core                                       | Pin Configuration             | ×                           |    |              |                                                       |                         |                 |
| e- 💿 LIBJPEG                                                        | GPIO SRCC SYS SUB             | OTG FS                      |    |              |                                                       |                         |                 |
| Enabled DMA                                                         |                               |                             |    |              |                                                       |                         |                 |
| e MBEDTLS                                                           | Search Signals                |                             |    |              |                                                       |                         |                 |
| GPIO                                                                | Search (Crtl+F)               | Show only Modified Pins     |    |              |                                                       |                         |                 |
| B- OUSB_HOST                                                        |                               |                             |    |              |                                                       |                         |                 |
| Peripherals                                                         | Pin Name Signal o GPIO o GPIO | TR. No pullet low           |    |              |                                                       |                         |                 |
| e 🐨 CRC                                                             |                               |                             |    |              |                                                       |                         |                 |
| Activated RCC V                                                     | PB2/BOOT1 Configuration :     |                             | 1  |              |                                                       |                         |                 |
| e 💿 DMA2D                                                           | GPIO output level             | Low                         | -+ | L            |                                                       |                         |                 |
| Activated                                                           |                               |                             |    | Restore Def  | ault                                                  |                         | Apply Ok Cancel |
| E WDG                                                               | GPIO mode                     | Output Push Pull            |    |              |                                                       |                         | (pp) on ounce   |
| < > <                                                               |                               |                             |    |              | >                                                     |                         |                 |
|                                                                     | GPIO Pull-up/Pull-down        | No pull-up and no pull-down |    |              |                                                       |                         |                 |
|                                                                     |                               |                             |    |              |                                                       |                         |                 |
|                                                                     | Maximum output speed          | Low                         |    |              |                                                       |                         |                 |
|                                                                     | i included                    |                             |    |              |                                                       |                         |                 |
|                                                                     | User Label                    |                             |    |              |                                                       |                         |                 |
|                                                                     | e                             | (10                         |    |              |                                                       |                         |                 |
|                                                                     | Group By Peripherals          | Apply Ok Cancel             |    |              |                                                       |                         |                 |
|                                                                     | -                             |                             |    |              |                                                       |                         |                 |

设置工程,如下图所示(点击菜单栏\Project\Settings 打开)。选择对应的 IDE 和希望基于的 STM32Cube 软件包位置。实例简单,堆栈占用小,堆栈配置保持默认即可。除 EWARM 外,STM32CubeMX 还支持 MDK-ARM、TrueStudio、SW4STM32等。

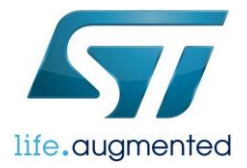

| VIEW Lone Generator                                                                                                    | a discount destroyed                                                                                               |        |
|----------------------------------------------------------------------------------------------------|----------------------------------------------------------------------------------------------------|--------|
|                                                                                                    | r Advanced Settings                                                                                                |        |
| Project Settings                                                                                                    |                                                                                                    |        |
| Project Name                                                                                                    |                                                                                                    |        |
| UStorageRW                                                                                                    |                                                                                                    |        |
| Project Location                                                                                                    |                                                                                                    |        |
| C:\STM32F469-Disco                                                                                                    | _UStorage\STM32F469-Disco_UStorageRW                                                                               | Browse |
| Application Structure                                                                                                    |                                                                                                    |        |
| Advanced                                                                                                    | $\checkmark$                                                                                                    |        |
|                                                                                                    |                                                                                                    |        |
| Toolchain Folder Locat                                                                                                    | tion                                                                                                    |        |
| C:\STM32F469-Disco_                                                                                                    | _UStorage\STM32F469-Disco_UStorageRW\UStorageRW\                                                                   |        |
| Toolchain / IDE                                                                                                    |                                                                                                    |        |
| EWARM V8                                                                                                    | ✓ Generate Under Root                                                                                              |        |
| Linker Settings                                                                                                    |                                                                                                    |        |
| Linker Settings<br>Minimum Heap Size                                                                                                    | 0x200                                                                                                    |        |
| Linker Settings<br>Minimum Heap Size<br>Minimum Stack Size                                                                                                    | 0x200<br>0x400                                                                                                    |        |
| Linker Settings<br>Minimum Heap Size<br>Minimum Stack Size                                                                                                    | 0x200<br>0x490                                                                                                    |        |
| Linker Settings<br>Minimum Heap Size<br>Minimum Stack Size                                                                                                    | 0x200<br>0x400                                                                                                    |        |
| Linker Settings<br>Minimum Heap Size<br>Minimum Stack Size<br>Mcu and Firmware Pad                                                                                                    | 0x200<br>0x400                                                                                                    |        |
| Linker Settings<br>Minimum Heap Size<br>Minimum Stack Size<br>Mcu and Firmware Pad<br>Mcu Reference<br>STM372 #4690H4y                                                                                                  | 0x200<br>0x400                                                                                                    |        |
| Linker Settings<br>Minimum Heap Size<br>Minimum Stack Size<br>Mcu and Firmware Pad<br>Mcu Reference<br>STM32F469NIHx                                                                                                    | 0x200<br>0x400                                                                                                    |        |
| Linker Settings<br>Minimum Heap Size<br>Minimum Stack Size<br>Mcu and Firmware Pad<br>Mcu Reference<br>STM32F469NIHx<br>Firmware Package Nan                                                                            | 0x200<br>0x400<br>me and Verson                                                                                    |        |
| Linker Settings<br>Minimum Heap Size<br>Minimum Stack Size<br>Mcu and Firmware Pad<br>Mcu Reference<br>STM32F4699UHx<br>Firmware Package Nan<br>STM32Cube FW_F4 V                                                       | 0x200<br>0x400<br>me and Version<br>1,122,0                                                                        |        |
| Linker Settings<br>Minimum Heep Size<br>Minimum Stack Size<br>Mcu and Firmware Pad<br>Mcu Reference<br>STM32F469NUhk<br>Firmware Package Nan<br>STM32Cube FW_F4 V                                                       | 0x200<br>0x400<br>dage<br>me and Version<br>11.22.0<br>vare Location                                               |        |
| Linker Settings<br>Minimum Heap Size<br>Minimum Stack Size<br>Mcu and Firmware Pad<br>Mcu Reference<br>STM327-469NUHx<br>Firmware Package Nan<br>STM327-469NUHx<br>C: User Default Firmw<br>C: User Stfelx hulSTM       | 0x200<br>0x400<br>3dage<br>me and Version<br>1.22.0<br>vare Location<br>M320.be/kepository/STM32Cube_FW_F4_V1.21.0 | Drowse |
| Linker Settings<br>Minimum Heap Size<br>Minimum Stack Size<br>Mou and Firmware Pack<br>Mou Reference<br>STM327-469NIthk<br>Firmware Package Nan<br>STM322-06 FW_F4 V<br>Use Default Firmw.<br>C: (Lisers (Felix hu)(STM | 0x200<br>0x400<br>me and Version<br>1/22.0<br>vare Location<br>Vare Location                                       | Browse |

6. 点击菜单栏\Project\Generate Code 生成工程。

工程生成后,会出现提示框,点击 'Open Project'打开工程。工程架构和文件结构如下图(右侧为 USB 主机应用 架构)。生成工程包含全部层的实现,开发者在生成工程的基础上,可直接调用写读等 API,实现对 U 盘的访问。

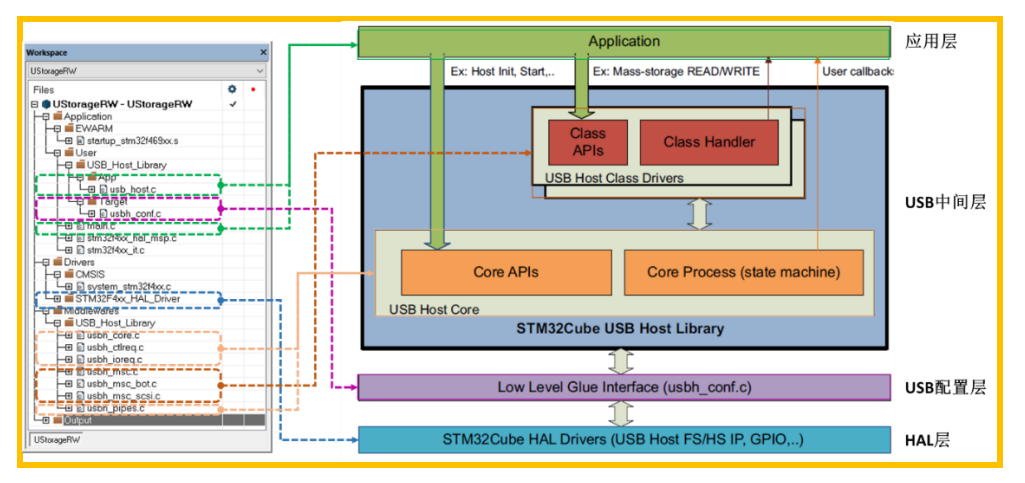

注: USB 主机库和各文件功能介绍,请参考《UM1720 STM32Cube USB host library》。

7. 添加U盘访问实现。

STM32CubeMX 生成的工程,调用 STM32Cube USB 主机库。在库中,软核将 USB 事件传输至用户层,并执行回调用户函数。方便在用户层的回调函数中添加应用实现。用户回调事件如下表。

| USB 软核 用户回调事件               | 描述           |
|-----------------------------|--------------|
| HOST_USER_CONNECT           | 通知应用有设备连接    |
| HOST_USER_DISCONNECT        | 通知应用设备断开     |
| HOST_USER_CLASS_ACTIVE      | 通知应用类初始化过程完成 |
| HOST_USER_SET_CONFIGURATION | 通知应用设备标准枚举完成 |
| HOST_USER_CLASS_SELECTED    | 通知发现超过两个设备类  |

USB 软核状态机如下图所示。

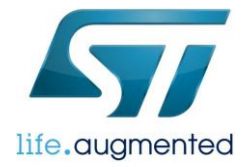

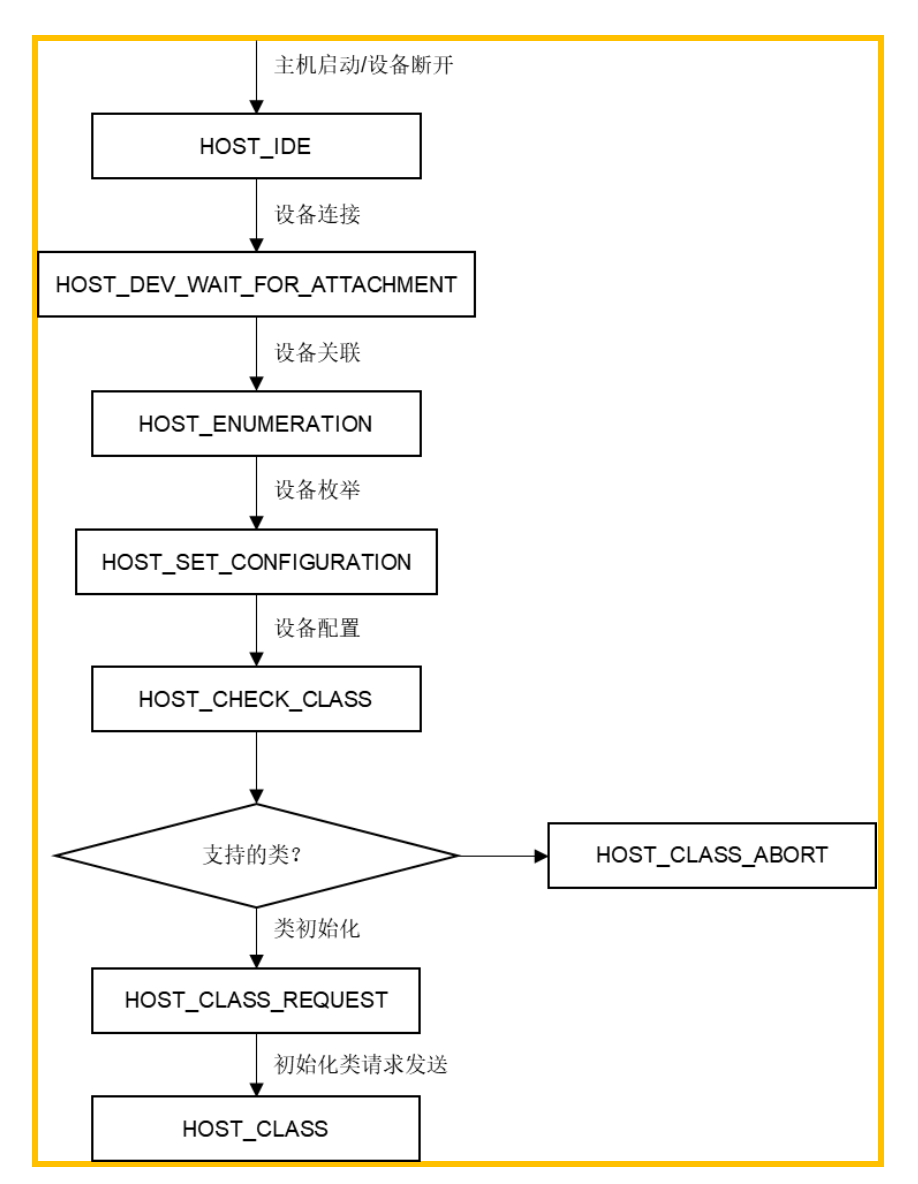

在 HOST\_CLASS 状态中,软核会通知应用类初始化完成。对 U 盘的访问,应放置在应用层接收到类初始化完成事件后,即 HOST\_USER\_CLASS\_ACTIVE 事件后,否则无法正常工作。

| 文件名        | 函数<br>名 | 操作  | 源码                                                                                                    |
|------------|---------|-----|----------------------------------------------------------------------------------------------------|
| usb_host.c |         | 新 ( | <pre> <sup>(1)</sup> /* USER CODE BEGIN PV */ /* Private variables*/ HAL_StatusTypeDef status; MSC_LUNTypeDef uStorageInf; uint8_t buffer_tx[0x100] ; uint8_t buffer_rx[0x100] ; /* USER CODE END PV */ <sup>(1)</sup></pre> |

在工程中添加/修改对 U 盘的写读访问操作和相关源码,如下表所示。

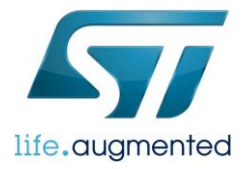

|                 | USB<br>H_U<br>serPr<br>oces<br>s | 新(信取写调盘读译I)                                      | <pre>(1)<br/>case HOST_USER_CLASS_ACTIVE:<br/>Appli_state = APPLICATION_READY;<br/>/* Get USB storage information */<br/>USBH_MSC_GetLUNInfo(&amp;hUsbHostFS,0,&amp;uStorageInf);<br/>for(uint32_t i = 0; i&lt; sizeof(buffer_tx); i++)<br/>buffer_tx[i] = i;<br/>/* Write one sector data from buffer_tx to tenth sector */<br/>status = USBH_MSC_Write(&amp;hUsbHostFS, 0, 10, (uint8_t<br/>*)buffer_tx, 1) ;<br/>if(status)<br/>{<br/>while(1); //Program USB storage card unsuccessfully!<br/>}<br/>/* Read one sector data from buffer_tx to tenth sector */<br/>status = USBH_MSC_Read(&amp;hUsbHostFS, 0, 10, (uint8_t<br/>*)buffer_rx, 1) ;<br/>if(status)<br/>{<br/>while(1); //Read USB storage card unsuccessfully!<br/>}<br/> (1)</pre> |
|-----------------|----------------------------------|--------------------------------------------------|----------------------------------------------------------------------------------------------------|
| usbh_conf.<br>c |                                  | 新 <sup>增(2)</sup><br>(VBUS<br>电源开<br>关驱动<br>API) | <pre> <sup>(1)</sup> /* USER CODE BEGIN 1 */ void MX_DriverVbusFS(uint8_t state); /**  * @brief Drive VBUS.  * @param state : VBUS state  * This parameter can be one of the these values:  * 1 : VBUS Active  * 0 : VBUS Inactive  */ void MX_DriverVbusFS(uint8_t state) {  if(state == 0)  {  if(state == 0)  {  HAL_GPIO_WritePin(GPIOB, GPIO_PIN_2, GPIO_PIN_RESET);  }  else  {  HAL_GPIO_WritePin(GPIOB, GPIO_PIN_2, GPIO_PIN_SET);  } } /* USER CODE END 1 */ <sup>(1)</sup></pre>                                                                                                    |

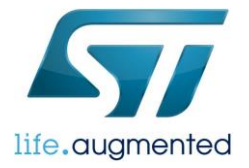

| USB<br>H_LL 修改<br> | ler() |
|--------------------|-------|
|--------------------|-------|

- 注1. 省略号为了表示还有其他没有改动部分的源码,不用添加进源码中。展现的源码为了更好的表现出对应工程中位置,包含一些生成工程时原有的源码。
- 注2. MX\_DriverVbusFS()中,需要根据实际情况进行配置。实验板上采用的电源开关 STMPS2151STR 高电平有效。在 一些系列 STM32 的生成工程中,MX\_DriverVbusFS 函数原型已经生成,此时无需再添加这个函数的声明,但要确 认函数中引脚设置对应关系(形参为1时表示要激活)。
- 8. 编译生成的应用固件。

利用 IDE 进行编译、链接、下载到目标板,实现 U 盘信息获取和读写操作。

#### 四 测试&验证

连接 U 盘至 STM32F469I-DISCO 板的 USB\_User 连接口。IAR 进入在线调试模式,利用在线调试,查看获取到的 U 盘 信息和写读缓存中的数据情况。

运行完毕后,连接 U 盘至 PC,利用 PC 上安装的 Active @ Disk Editor(外部链接)查看 U 盘对应扇区数据(10 扇区对应起始位置为 5120),从而验证 U 盘信息获取和写读功能正常。如下图所示。

| Active@ Disk Editor [Freeware]    |              |             |          |             |          |                     |                |          |           |            |                             |             | -                                | o ×            |
|-----------------------------------|--------------|-------------|----------|-------------|----------|---------------------|----------------|----------|-----------|------------|-----------------------------|-------------|----------------------------------|----------------|
| <u>F</u> ile Edit Navigate )      | <u>/</u> iew | Window      | Help     |             |          |                     |                |          |           |            |                             |             |                                  |                |
| Templates                         |              |             | ∂×       | 🖏 My Comput | er 🗙 🚟 F | PhysicalDrive2 - Re | movable Disk 🗙 |          |           |            | Removable Disk:             | PhysicalDr  | ive2, Status: Ready, Initialize. | 🗗 ×            |
| FAT Boot Sector 🛛 🔻 🔂 🧃           | 1            | 0:000 🖉     | 0:000 🖉  |             | 0        | 0.                  |                | 100 m m  |           |            | Name                        |             | Value                            | Description    |
| Name                              | Offset       | Value       |          | Save        | G Back   | Forward             | Edit           | Find     | OTO Na    | vigate 👻 * | ✓ Removable Di              | isk Genera  | 1                                |                |
| JMP instruction                   | 000          | 00 00 00    |          | 🗍 View 👻 🗍  | A ASCII  | Unicode             |                |          |           |            | Name<br>Distform Nor        |             | PhysicalDrive2                   |                |
| OEM ID                            | 003          |             |          | Offset      | 0.00     | 1 02 03 04          | 05 06 07       | 08 09 10 | 11 12 1   | 3 14 15    | Platform Nar                | ne          | Conoris STOPAGE DEVICE           |                |
| > BIOS Parameter Block            | 011          |             |          | 000000512   | 0 00 0   | 1 02 03 04          | 05 06 07       | 08 09 08 | 08.00.0   | D OF OF    | Product Nan<br>Product Revi | rion        | 0929                             |                |
| > Extended BIOS Parameter BI      | 036          |             |          | 000000513   | 6 10 1   | 1 12 12 14          | 15 16 17       | 10 10 15 | 19 10 1   | D 1E 1E    | Serial Number               | 51011<br>ar | 00000000828                      |                |
| Bootstrap code                    | 062          | 00 00 00 00 | 00 00 00 | 000000515   | 0 10 1   | 1 12 13 14          | 05 06 07       | 10 10 10 | 00 00 0   | D 112 117  | Status                      |             | Ready Initialized                |                |
| Signature (55 AA)                 | 510          | 55 AA       |          | 000000513   | 2 20 2   |                     | 25 26 27       | 20 29 24 | 0 0 0 0 0 | D 2E 2F    | Type                        |             | Removable Disk                   |                |
|                                   |              |             |          | 000000516   | 8 30 3   | 1 32 33 34          | 35 36 37       | 38 39 3A | 1 3B 3C 3 | D 3E 3F    | Y Device Size               |             |                                  |                |
|                                   |              |             |          | 000000518   | 4 40 4   | 1 42 43 44          | 45 46 47       | 48 49 4A | 48 40 4   | D 4E 4F    | Total Size                  |             | 7.37 GB (7,908,360,192 byt       |                |
|                                   |              |             |          | 000000520   | 50 5     | 1 52 53 54          | 55 56 57       | 58 59 5A | 5B 5C 5   | D SE SF    | Unallocated :               | space       | 0 bytes (0 bytes)                | Total size of  |
|                                   |              |             |          | 000000521   | .6 60 6  | 1 62 63 64          | 65 66 67       | 68 69 6A | 6B 6C 6   | D 6E 6F    | Unallocated :               | span        | 0 bytes (0)                      | Size of larges |
|                                   |              |             |          | 000000523   | 2 70 7   | 1 72 73 74          | 75 76 77       | 78 79 7A | 7B 7C 7   | D 7E 7F    | ✓ Device Geom               | etry        |                                  | -              |
|                                   |              |             |          | 000000524   | 8 80 8   | 1 82 83 84          | 85 86 87       | 88 89 8A | 8B 8C 8   | D 8E 8F    | Partition Styl              | e           | Master Boot Record               |                |
|                                   |              |             |          | 000000526   | 4 90 9   | 1 92 93 94          | 95 96 97       | 98 99 9A | 9B 9C 9   | D 9E 9F    | Partitioning                |             | MBR (Basic)                      |                |
|                                   |              |             |          | 000000528   | 0 A0 A   | 1 A2 A3 A4          | A5 A6 A7       | A8 A9 AA | AB AC A   | D AE AF    | Total Sectors               |             | 15446016                         |                |
|                                   |              |             |          | 000000529   | 6 B0 B   | 1 82 83 84          | B5 B6 B7       | B8 B9 BA | BB BC B   | D BE BF    | Bytes per Sec               | tor         | 512                              |                |
|                                   |              |             |          | 000000531   | 2 C0 C   | 1 C2 C3 C4          | C5 C6 C7       | C8 C9 CA | св сс с   | D CE CF    | Sectors per T               | rack        | 63                               |                |
|                                   |              |             |          | 000000532   | 8 D0 D   | 1 D2 D3 D4          | D5 D6 D7       | D8 D9 DA | DB DC D   | D DE DF    | Tracks per Cy               | linder      | 255                              |                |
| Bookmarks                         |              |             | ē x      | 000000534   | 4 E0 E   | 1 82 83 84          | E5 E6 E7       | E8 E9 EA | EB EC E   | DEEEF      |                             |             |                                  |                |
| 70 72 22                          |              |             |          | 000000536   | 0 F0 F   | 1 F2 F3 F4          | F5 F6 F7       | F8 F9 FA | FBFCF     | D FE FF    |                             |             |                                  |                |
| Bookmark Offset                   |              |             |          | 000000537   | 6 01 0   | 0 00 00 FF          | AF EB 00       | 00 02 00 | 00 06 2   | 8 00 00    |                             |             |                                  |                |
|                                   |              |             |          | 000000539   | 2 00 0   | 1 47 65 68          | 65 72 69       | 63 20 00 | 53 54 4   | F 52 41    |                             |             |                                  |                |
|                                   |              |             |          | 000000540   | 0 47 4   | 5 20 44 45          | 56 49 42       | 45 20 20 | 00 20 2   | 0 22 20    |                             |             |                                  |                |
|                                   |              |             |          | 000000540   | 4 00 0   | 1 00 00 00          | 00 00 00       | 45 20 20 |           | 0 00 00    |                             |             |                                  |                |
|                                   |              |             |          | 000000542   | 4 00 0   | 00 00 00            | 00 00 00       | 00 00 00 |           | 0 00 00    |                             |             |                                  |                |
|                                   |              |             |          | 00000544    | 0 00 0   | 0 00 00 00          | 00 00 00       | 00 00 00 | 00 00 0   | 0 00 00    |                             |             |                                  |                |
|                                   |              |             |          | 000000545   | 6 00 0   | 0 00 00 00          | 00 00 00       | 00 00 00 | 00 00 0   | 0 00 00    |                             |             |                                  |                |
|                                   |              |             |          | 000000541   | 2 00 0   | 0 00 00 00          | 00 00 00       | 00 00 00 | 00 00 0   | 0 00 00    |                             |             |                                  |                |
|                                   |              |             |          | 000000548   | 8 00 0   | 0 00 00 00          | 00 00 00       | 00 00 00 | 00 00 0   | 0 00 00    |                             |             |                                  |                |
| Bookmarks Data Inspector Find Res | ults         |             |          | <           |          |                     |                |          |           | >          | <                           |             |                                  | >              |
|                                   |              |             |          |             |          |                     |                |          |           | Sector:    | 10 (0xA)                    | Offset:     | 5,120 (0x1400) Read              | I Only         |

# 五 小结

STM32CubeMX 加速了 STM32 的开发过程。即使类似 USB 这种复杂的外设使用,也可以如上述实现例,只需要几个步骤即可以实现 USB 应用。并且提供了除 MSC 类之外,HID、UAC、CDC 等类支持。

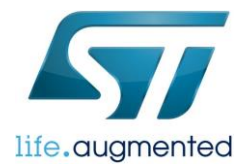

#### 重要通知 - 请仔细阅读

意法半导体公司及其子公司("ST")保留随时对ST产品和/或本文档进行变更、更正、增强、修改和改进的权利,恕不另行通知。买方在订货之前应获取关于ST产品的最新信息。ST产品的销售依照订单确认时的相关ST销售条款。

买方自行负责对ST 产品的选择和使用, ST 概不承担与应用协助或买方产品设计相关的任何责任。

ST 不对任何知识产权进行任何明示或默示的授权或许可。

转售的ST 产品如有不同于此处提供的信息的规定,将导致ST 针对该产品授予的任何保证失效。

ST 和ST 徽标是ST 的商标。所有其他产品或服务名称均为其各自所有者的财产。

本文档中的信息取代本文档所有早期版本中提供的信息。

© 2015 STMicroelectronics - 保留所有权利